1. Access to the TEIN Researcher DB page on the following link: <u>http://people.tein.asia/</u>

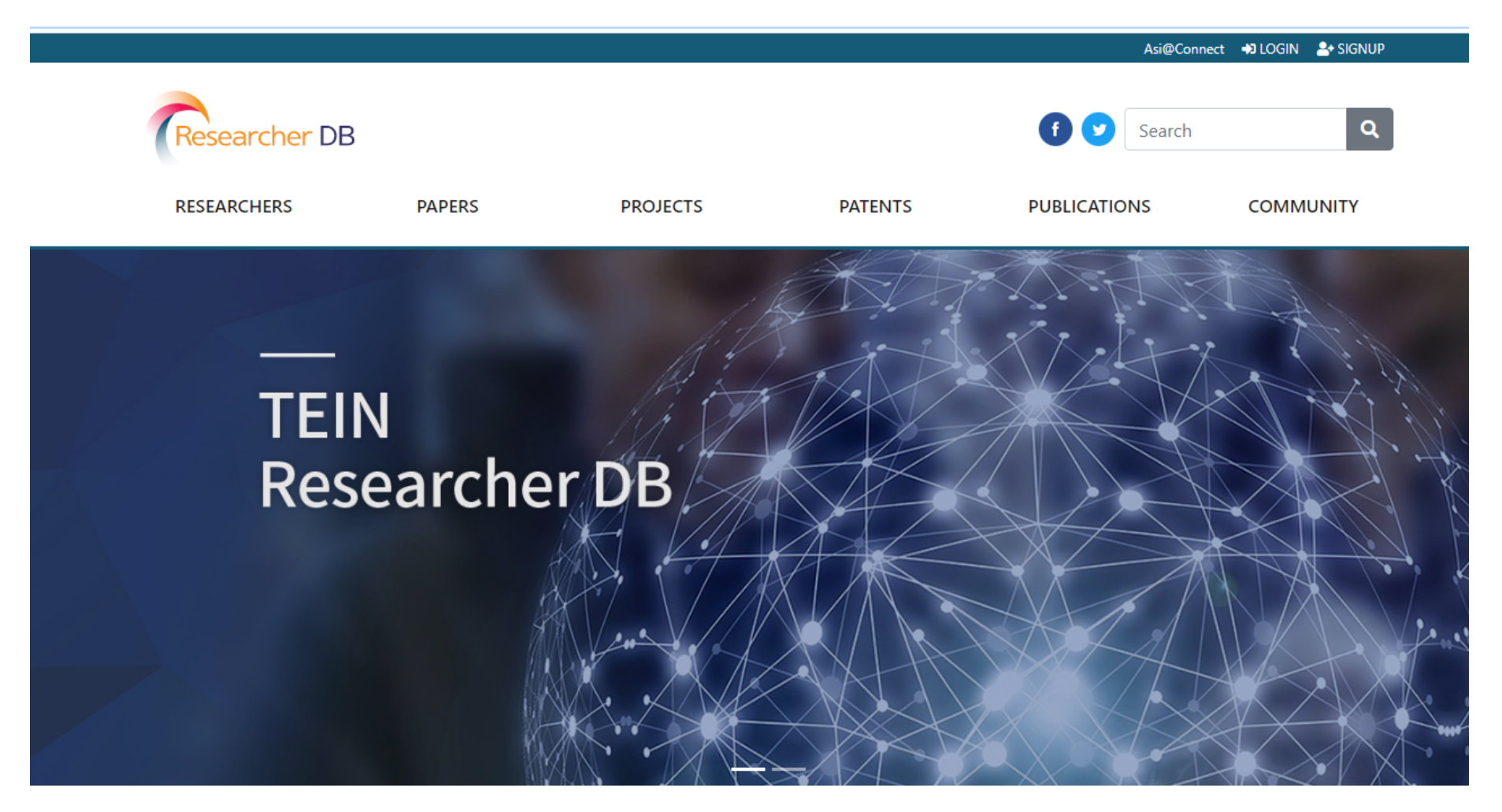

### 2. Click "SIGN UP" to sign up.

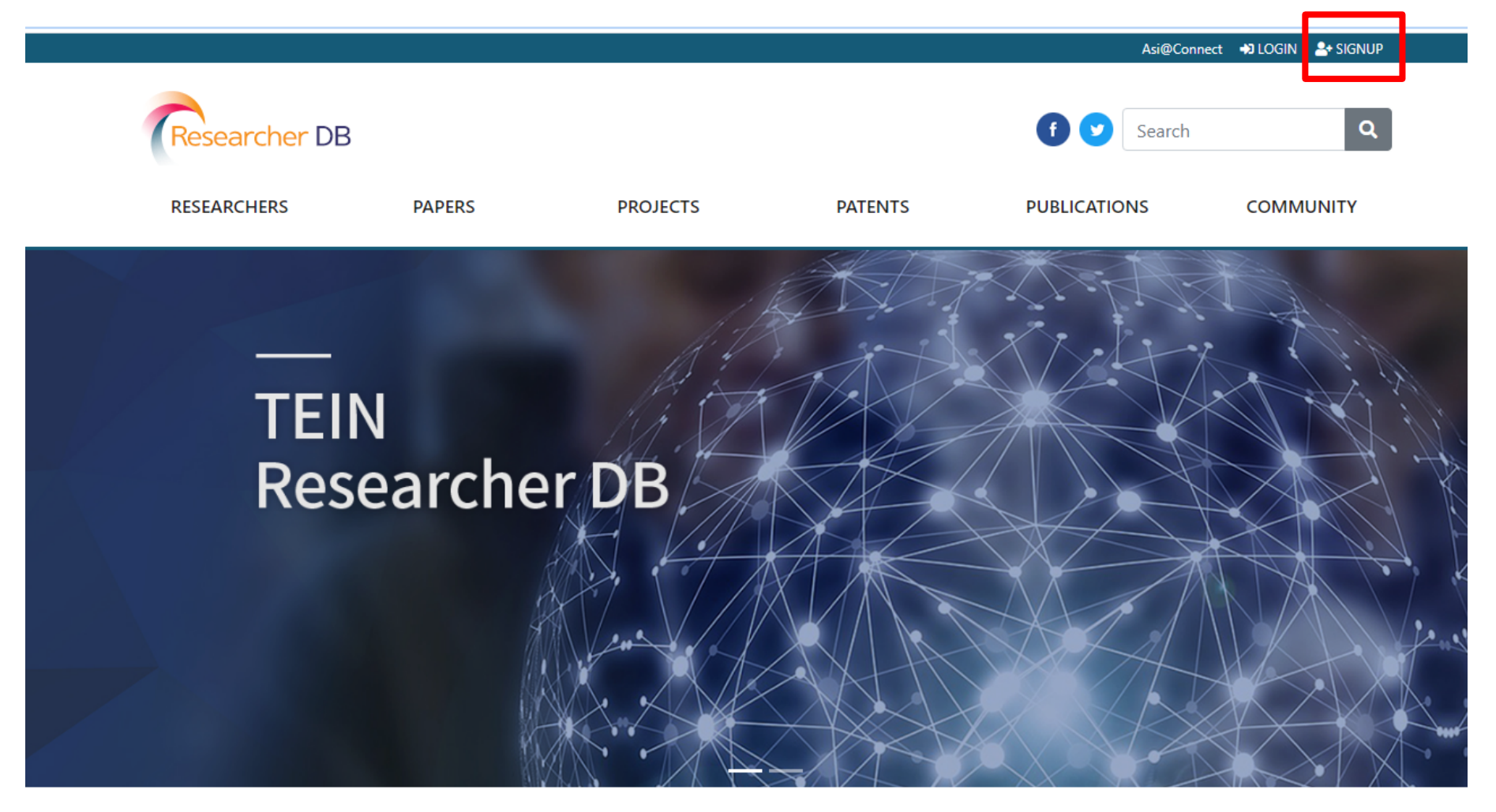

3. Fill out user information and click "Email Confirmation" to receive a confirmation email.

|            |            |                      |                          |                    |     | Asi@Connect | +3 LOGIN |   |
|------------|------------|----------------------|--------------------------|--------------------|-----|-------------|----------|---|
| Researcher | DB         | PAPERS               | PROJECTS                 | PATENTS            | f 💟 | Search      | сомм     | Q |
|            |            |                      |                          |                    |     |             |          |   |
|            |            |                      |                          |                    |     |             |          |   |
|            |            |                      |                          |                    |     |             |          |   |
|            | STEP2 Pers | sonal imformation in | put                      |                    |     |             |          |   |
|            |            | teinccorg            |                          | Good!              |     |             |          |   |
|            |            | teinccorg            |                          | teinccorg          |     |             |          |   |
|            |            | •••••                |                          | *******            |     | _           |          |   |
|            |            | teincc@teincc.org    |                          | Email confirmation |     |             |          |   |
|            | -          |                      |                          |                    |     |             |          |   |
|            |            | Country/Economy AFGH | ANISTAN 🗢                | Gender Male        | ÷   |             |          |   |
|            |            | C                    | isclosure of information | Agree 🔵 Disagree   |     |             |          |   |
|            | JOIN       |                      |                          |                    |     |             |          |   |
|            |            |                      |                          |                    |     |             |          |   |

4. You will receive a confirmation number by email. Check your confirmation number.

This is an e-mail for registration. Trash ×

TEIN <erangsoft@naver.com> to me ▼

-

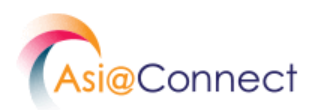

## This is an e-mail to confirm your identity.

Hello, Thank you for joining TEIN Researcher DB.

An email verification number has been issued for joining TEIN Researcher DB.

Please complete the email verification by writing down the verification number below.

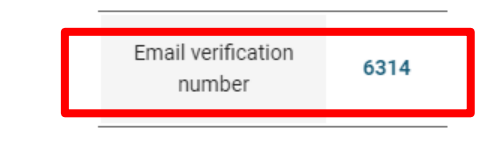

5. After entering the Confirmation number, click "Confirm" and "JOIN" to complete the sign-up. (You can login after getting approval from administrator)

|            |                        |                           |                    | Asi@C    | onnect 📣 LOGIN 🐣 SIGNUP |
|------------|------------------------|---------------------------|--------------------|----------|-------------------------|
| Researcher | DB                     | PROJECTS                  | PATENTS            | f Search |                         |
|            |                        |                           |                    |          |                         |
|            |                        |                           |                    |          |                         |
|            | STEP2 Personal imforma | ion input                 |                    |          |                         |
|            | teinccorg              |                           | Good!              |          |                         |
|            | teinccorg              |                           | teinccorg          |          |                         |
|            |                        |                           |                    |          |                         |
|            | teincc@teincc.         | org                       | Email confirm      | nation   |                         |
|            | Confirmation numb      | er                        | Confirm            | 2:41     |                         |
|            | Country/Economy        | AFGHANISTAN 🗘             | Gender Male        | ÷        |                         |
|            |                        | Disclosure of information | 💽 Agree 🛑 Disagree |          |                         |
|            |                        | Ju                        |                    |          |                         |

### 6. To register your research information, click "Hello, username" on top.

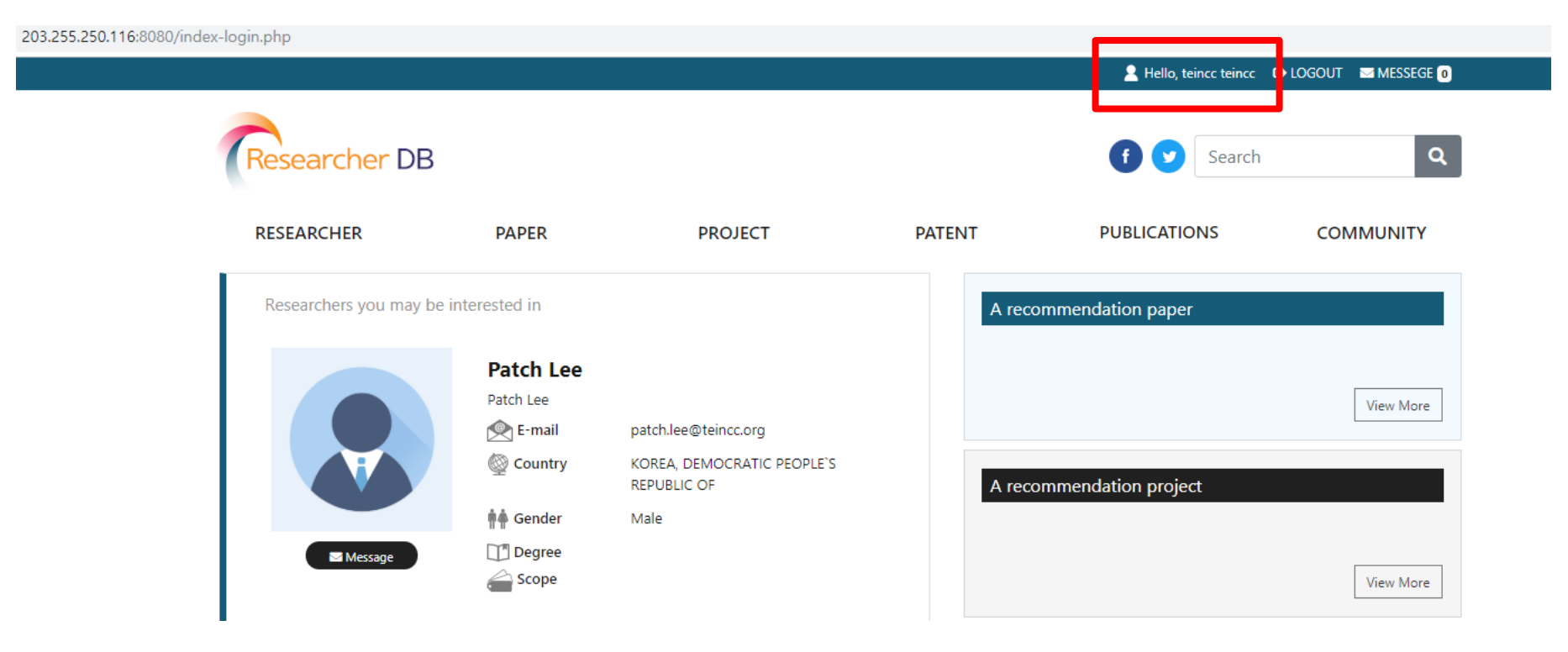

### 7. Click "Edit Profile".

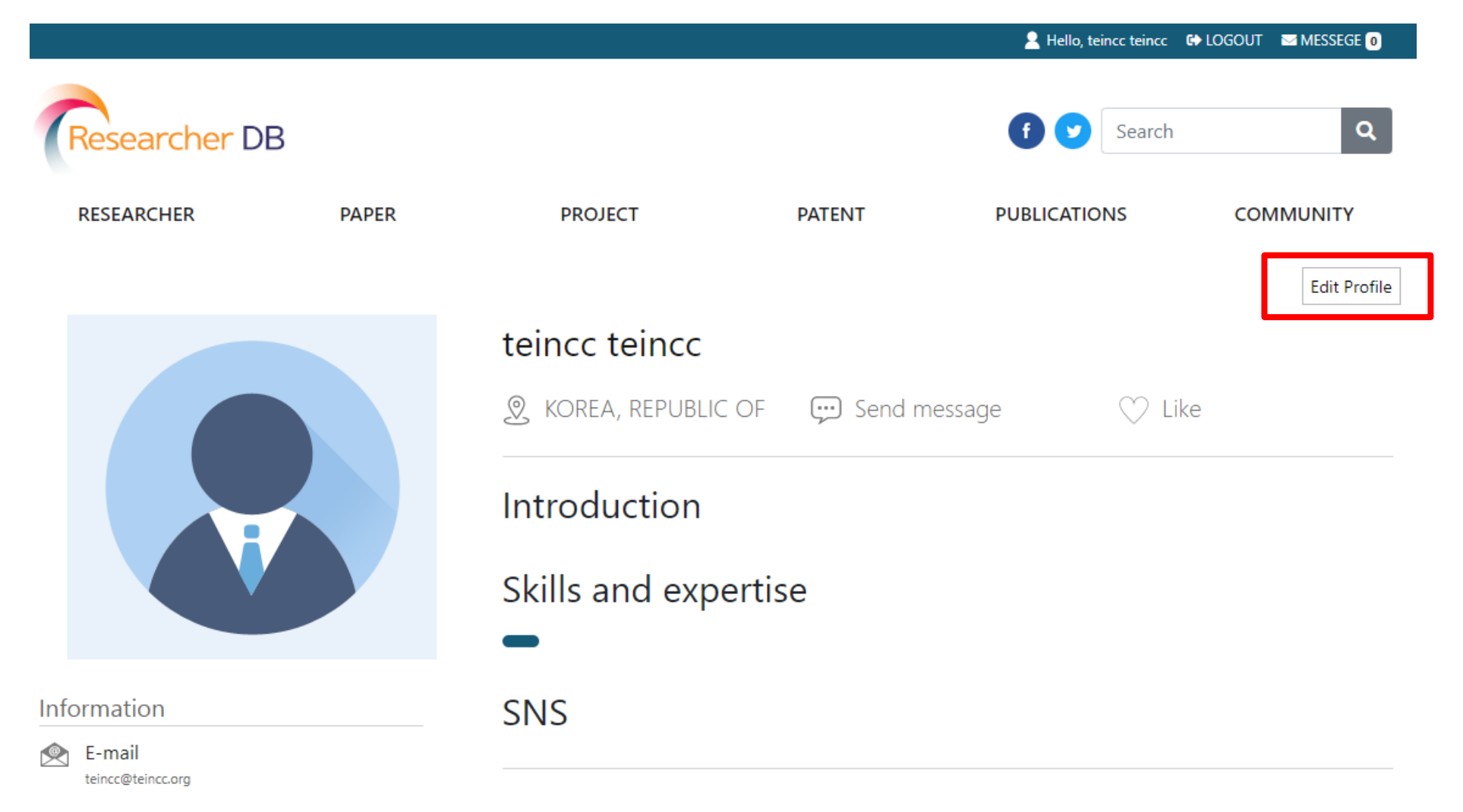

# 8. Register/modify your information.

| 203.255.250.116:8080/myp | page/mypage-info.php                                                                                      |                    |                     |                    |                            |                      |
|--------------------------|----------------------------------------------------------------------------------------------------|--------------------|---------------------|--------------------|----------------------------|----------------------|
|                          |                                                                                                    |                    |                     |                    | 🙎 Hello, teincc teincc 🛛 🛚 | 🕨 LOGOUT 🛛 MESSEGE 🗕 |
|                          | Researcher DB                                                                                             | 3                  |                     |                    | f 🕑 Search                 | ٩                    |
|                          | RESEARCHER                                                                                                | PAPER              | PROJECT             | PATENT             | PUBLICATIONS               | COMMUNITY            |
|                          |                                                                                                    | Information Modify |                     |                    | Password Modify            |                      |
|                          |                                                                                                    |                    | First Name : teincc | Last Name : teincc | Title Name :               |                      |
|                          | Uplo<br>24 300 x 280 size is recommended.                                                                 | ad                 | Introduction        |                    |                            |                      |
|                          | Information  E-mail teincc@teincc.org  Country KOREA, REPUBLIC OF  Gender Male Degree University Graduate | •                  | My SNS              | information        |                            |                      |
|                          | Scope                                                                                                    |                    |                     | mornation          |                            |                      |